## **User manual of NM-Manure Model**

## Victor E. Cabrera, Ph.D., Extension Dairy Specialist, New México State University

- 1. Prepare Excel security settings.
  - Open Microsoft Office Excel (a blank new file)
  - Go to Tools, Macro, Security...
  - In the "Security Level" tab, select "Medium" and press OK.
  - Close Excel program
- 2. Download application (NM-Manure.xls [511 Kb]) from http://dairy.nmsu.edu, Tools.
  - Right click on <u>NM-Manure</u> and select "Save Target As..."
  - Save file in known place in your local machine

## 3. Open NM-Manure application

- Find the NM-Manure.xls file saved in step 2 and open it.
- A Security Warning will appear requesting to "Enable Macros"
- When you hit "Enable Macros" the following screen will appear

| "NM-Manure" |                                                 | Predicts seasonal manure excretion of lactating cows in New Mexico |                |         |           |             |                |           |
|-------------|-------------------------------------------------|--------------------------------------------------------------------|----------------|---------|-----------|-------------|----------------|-----------|
|             |                                                 | For more information refer to the document                         |                |         | POP       |             |                |           |
|             |                                                 |                                                                    |                |         | Adobe     |             |                |           |
|             |                                                 |                                                                    |                |         |           |             |                |           |
|             | Enter your data and hit the "Run Model" button. |                                                                    |                |         |           |             |                |           |
|             |                                                 |                                                                    |                |         |           |             |                |           |
|             | Total Adult Cows                                |                                                                    | (heads) 2,220  |         | Run Model |             |                |           |
|             | Milk productivity or RHA                        |                                                                    | (lbs/cow/year) | 22,200  |           |             |                |           |
|             |                                                 |                                                                    |                |         |           |             |                |           |
|             |                                                 |                                                                    |                |         |           |             |                |           |
|             | Cows                                            | Herfers                                                            | Pregnant       | Milking | Calving   | I otal Milk | RHA            | Manure    |
|             | (nead)                                          | (nead)                                                             | (nead)         | (nead)  | (nead)    | (20)        | (IDS/cow/year) | (201)     |
| JANUARY     | 2,257                                           | 1,676                                                              | 1,/14          | 1,917   | 120       | 3,969,023   | 22,172         | 7,229,232 |
| FEBRUARY    | 2,235                                           | 1,711                                                              | 1,742          | 1,945   | 109       | 3,740,869   | 22,157         | 6,658,516 |
| MARCH       | 2,211                                           | 1,735                                                              | 1,823          | 1,990   | 98        | 4,306,402   | 22,179         | 7,576,648 |
| APRIL       | 2,191                                           | 1,741                                                              | 1,907          | 2,028   | 86        | 4,233,123   | 22,179         | 7,488,149 |
| MAY         | 2,180                                           | 1,731                                                              | 1,999          | 2,042   | 69        | 4,470,493   | 22,153         | 7,850,191 |
| JUNE        | 2,182                                           | 1,709                                                              | 2,075          | 2,041   | 64        | 4,298,254   | 22,172         | 7,616,929 |
| JULY        | 2,197                                           | 1,681                                                              | 2,115          | 2,037   | 68        | 4,385,491   | 22,172         | 7,862,619 |
| AUGUST      | 2,226                                           | 1,650                                                              | 2,092          | 2,021   | 77        | 4,263,429   | 22,178         | 7,776,328 |
| SEPTEMBER   | 2,256                                           | 1,624                                                              | 2,038          | 1,974   | 85        | 3,960,663   | 22,162         | 7,321,469 |
| OCTOBER     | 2,277                                           | 1,610                                                              | 1,957          | 1,917   | 99        | 3,976,298   | 22,162         | 7,327,768 |
| NOVEMBER    | 2,283                                           | 1,615                                                              | 1,859          | 1,888   | 116       | 3,722,352   | 22,187         | 6,925,118 |
| DECEMBER    | 2,278                                           | 1,641                                                              | 1,759          | 1,899   | 127       | 3,897,191   | 22,173         | 7,171,643 |
|             |                                                 |                                                                    |                |         |           |             |                |           |

4. Explore the file:

- There is an icon to open a pdf file with documentation about the model
- Before running the model, two pieces of information should be entered in the yellow cells: the total number of adult cows and the milk productivity of the dairy farm to be simulated
- The model will run by hitting the blue button and will display results in the table and figures underneath

5. Explore your results:

- The table has eight columns with self explanatory headings. The last heading, Manure (lbs), shows the prediction of wet manure excreted in a monthly basis.
- The six figures represent visually most of the data in the table
- There is a button below the figures that allows print all the results in one letter page